## Der erste Login

Dies ist Anmeldung für den Landesverband Niedersachsen Ein Anmeldung ist nur mit einer @nds.pfadfinden.de Adresse möglich! Wenn du Hilfe brauchst schau hier vorbei: Hilfe

Du h
 leiter

Du hast eine @nds.pfadfinden.de E-Maildresse kannst dich aber nicht anmelden? Leider dürfen wir Microsoft 365 nur den Leuten in leitenden Positionen und bezahlten Personal zugänglich machen. Um an deine E-Mails zukommen schaue bitte hier

| ke a | uf Anmelden, wenn nicht schon auf der Anmeldeseite bist.                                                                                         | Eigenschaft                 | Requirements<br>(Anforderungen)                                                                                           |
|------|----------------------------------------------------------------------------------------------------|-----------------------------|----------------------------------------------------------------------------------------------------|
| D    | Microsoft unterscheidet zwischen privaten und geschäftlichen Konten. Wenn du angemeldet bist, musst du dich abmelden und nur die Seite aufrufen! | Zulässige<br>Zeichen        | • A-Z<br>• a-z                                                                                                    |
| de   | eine @nds.pfadfinden.de E-Mail-Adresse in das Feld ein und klicke auf weiter                                                                     |                             | <pre>• 0-9 • @ #\$%^&amp;*!+=[]{}  \:',.?/`~"(</pre>                                                                      |
|      | Microsoft                                                                                                    |                             | );<br>• Leerraum                                                                                                    |
|      | Anmelden                                                                                                    |                             | Linicode-Zeichen z                                                                                                    |
|      | E-Mail, Telefon oder Skype                                                                                                    | Zeichen                     | B Emojis, Zeichen                                                                                                    |
|      | Kein Konto? Erstellen Sie jetzt eins!                                                                                                    |                             | Sprachräumen etc.                                                                                                    |
|      | Sie können nicht auf ihr Konto zugreifen?<br>Weiter                                                                                              | Kennworteinsc<br>hränkungen | <ul> <li>Mindestens 8<br/>Zeichen und<br/>höchstens 256<br/>Zeichen.</li> <li>Muss drei der<br/>folgenden vier</li> </ul> |
|      | 🔾 Anmeldeoptionen                                                                                                    |                             | Elemente<br>enthalten:<br>° Kleinbuch                                                                                     |
| nı   | un das Passwort ein, welches du per E-Mail erhalten hast                                                                                         |                             | staben<br><sup>o</sup> Großbuch<br>staben                                                                                 |
|      | (a) BdP                                                                                                    |                             | <ul> <li>Zahlen (0<br/>bis 9)</li> </ul>                                                                                  |
|      | ← doku@nds.pfadfinden.de                                                                                                    |                             | • Symbole<br>(siehe die                                                                                                   |
| ł    | Kennwort eingeben                                                                                                    |                             | n                                                                                                    |
| ł    | (ennwort                                                                                                    |                             | Kennwort<br>einschrän                                                                                                    |
|      |                                                                                                    |                             | kunaen)                                                                                                    |

5. Du wirst nun aufgefordert dir eine neues und eigenes Passwort zu geben. Das Passwort muss den Bedingungen auf der linken Seite entsprechen!

|                            | () RdP                                                                                                    |
|----------------------------|----------------------------------------------------------------------------------------------------|
| dok                        | u@nds.pfadfinden.de                                                                                                    |
| Än                         | ndern Sie Ihr Kennwort                                                                                                    |
| Sie i<br>entv<br>abg       | müssen Ihr Kennwort ändern, weil Sie sich<br>weder erstmälig anmelden oder Ihr Kennwort<br>elaufen ist.                     |
| Akt                        | uelles Kennwort                                                                                                    |
| Net                        | ues Kennwort                                                                                                    |
| Ken                        | inwort bestätigen                                                                                                    |
|                            | Anmeiden                                                                                                    |
| Dies<br>Nies<br>©ns<br>Wer | s ist Anmeldung für den Landesverband<br>despfodfinden de Adresse möglicht<br>nn du Hiffe brauchst schau hier vorbeit Hiffe |

6. Bekommst du folgende Meldung. Diese Bedeutet einfach, dass wir entweder ein E-Mail-Adresse (welche nicht deine @nds.pfadfinden.de ist) und/oder deine Handynummer, damit du selber dein Passwort zurücksetzen kannst, fallst du es vergessen hast! Also klick einfach auf weiter.

| @ RdD                                                                                                    |
|----------------------------------------------------------------------------------------------------|
| <b>W</b> DUP                                                                                                    |
| doku@nds.pfadfinden.de                                                                                                    |
| Weitere Informationen<br>erforderlich                                                                                                    |
| Ihre Organisation benötigt weitere Informationen<br>zum Schutz Ihres Kontos.                                                                                                    |
| Anderes Konto verwenden                                                                                                    |
| Weitere Informationen                                                                                                    |
| Dies ist Anmeldung für den Landesverband<br>Niedersachsen Ein Anmeldung ist nur mit einer<br>@nds.pfadfinden.de Adresse möglich!<br>Wenn du Hilfe brauchst schau hier vorbei: Hilfe |

7. Nun kannst du auswählen ob du eine E-Mail-Adresse, deine Handynummer oder beides hinterlegen willst. Wenn du **mindestens** eins hinzugefügt hast, kannst du auf den Button *Fertig stelle* klicken.

Diese Daten werden nicht von uns verwendet und können von uns nicht geändert oder eingesehen werden. Microsoft nutzt diese nur zum zurücksetzen des Passwortes!

|                                                                                                    | doku@nds.pfadfinden.de                                                                                                    |
|----------------------------------------------------------------------------------------------------|----------------------------------------------------------------------------------------------------|
| erlieren Sie nicht den Zugriff auf Ihr Konto!                                                                                                    |                                                                                                    |
| amit sichergestellt ist, dass Ihr Kennwort wiederhergestellt werden kann, werden einige Informationen<br>aßnahme dient nicht dem Versand von Spam, sondern ausschließlich der Sicherheit Ihres Kontos. Sie r | abgefragt, damit Ihre Identität nachgeprüft werden kann. Diese<br>müssen mindestens 1 der nachstehenden Optionen festlegen. |
| Authentifizierungstelefon ist nicht konfiguriert. Jetzt einrichten 🚽 🔒                                                                                                    |                                                                                                    |
| E-Mail-Adresse zur Authentifizierung ist nicht konfiguriert. Jetzt einrichten 🤰                                                                                                    |                                                                                                    |
|                                                                                                    |                                                                                                    |
| Fertig stellen Abbrechen                                                                                                    |                                                                                                    |
|                                                                                                    |                                                                                                    |
|                                                                                                    |                                                                                                    |
|                                                                                                    |                                                                                                    |
|                                                                                                    |                                                                                                    |
|                                                                                                    |                                                                                                    |
|                                                                                                    |                                                                                                    |

| a. | gibst du eine E-Mail-Adresse ein welche nicht eine @nds.pfadfinden.de Adresse ist!                                                                                                    |
|----|----------------------------------------------------------------------------------------------------|
|    | Verlieren Sie nicht den Zugriff auf Ihr Konto!                                                                                                    |
|    | Prolen Sie die nachstehend angegebene E-Mail-Adresse für die Authentificierung. Verwenden Sie nicht ihre primäre E-Mail-Adresse für Arbeit oder Schule.<br>E-Mail-Adresse zur Authentificierung<br>Geben Sie die E-Mail-Adresse zur Authentificierung ein<br>E-Mail an mich sonden                                 |
|    | Zurtuck                                                                                                    |
|    |                                                                                                    |
|    | ANTI Uncura Bantina Unavana I. Samanan Bantina Unita 445 sh                                                                                                    |
|    | i. Falls du folgende Fehlermeldung bekommst, hast du eine @nds.pfadfinden.de<br>E-Mail-Adresse eingegeben<br>E-Mail-Adresse un Authentlicienny<br>E-Mail an mich senden<br>Verwenden Sie nicht Ihre E-Mail-Adresse für Arbeit oder Schule, da Sie auf diese keinen Zugriff haben, wenn Sie Ihr Kannwort vergessen. |
| b. | Nun klicke auf <i>E-Mail an mich senden.</i> Nach einer kurzen Weile solltest du eine E-Mail von Microsoft bekommen haben mit einem Code. Gebe diesen auf dieser Seite ein und Bestätige die Eingaben.                                                                                                    |
| C. | Done. Mach mit der anderen Anleitung weiter oder klicke im auf der Seite aus dem Punkt 7. auf <i>Fertig stellen</i> .                                                                                                    |
| a. | Nach dem Klick auf <i>Jetzt einrichten</i> bei Authentifizierungstelefon kommst du zu folgender Seite. Dort gibst du zu einem das Land ein, aus dem die Nummer kommt (meisten ist es +49 / Deutschland) ein und im nächsten Feld deine Handynummer.                                                                |
|    | log Bai doku@ndspfactinden.de   ?                                                                                                    |
|    | Verlieren Sie nicht den Zugriff auf Ihr Konto!                                                                                                    |
|    | Bitte überprüfen Sie die unten stehende Nummer Ihres Authenöfizierungstelefons.                                                                                                    |
|    | Authentificierungstelefon Deutschland (+49)                                                                                                    |
|    | 016000000                                                                                                    |
|    | SMS an mich Rüchruf                                                                                                    |

- Computer viewer ( ) Develoue Computer viewer ( ) Develoue Computer vi
- **c.** Wenn du dich Anrufen lässt, siehst du folgende Meldung und bekommst ein Anruf von Anonym/unterdrückte Nummer. Folge einfach den Anweisungen der Stimme

Ihr Telefon wird angerufen. Nehmen Sie den Anruf entgegen, um den Vorgang fortzusetzen.

- Herzlichen Glückwunsch. Du hast dich erfolgreich angemeldet. Das nächste mal geht es ein wenig schneller <sup>(c)</sup>
  - ? Unbekannter Anhang

Fertig. Wenn du auf die 1 klickst, kommst du zu deinen E-Mails. 2 führt dich zu OneDrive und 3 zu Teams. Dir stehen auch die Onlineversionen von Word, Excel und PowerPoint zur Verfügung. Viel Spaß! Deine E-Mail kannst du auch direkt über den Webmailer abrufen.